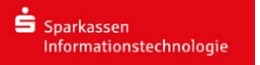

# Mozilla Thunderbird:

Bitte öffnen Sie Mozilla Thunderbird. Nach dem ersten Öffnen erscheint automatisch folgendes Fenster:

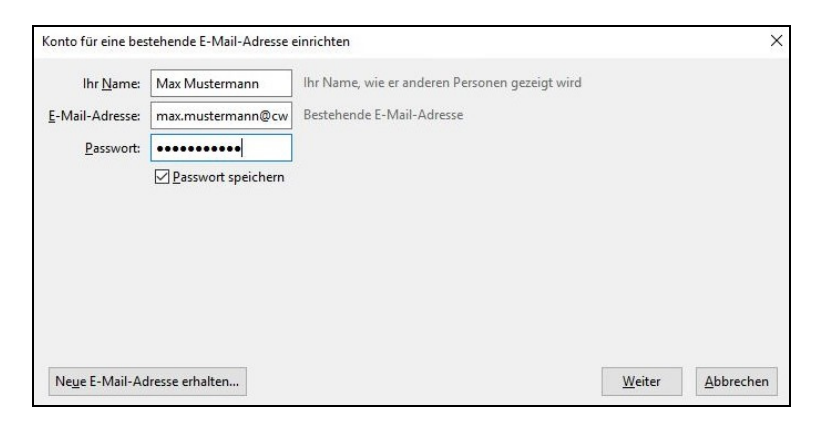

# Bitte tragen Sie dort

- ihr Name (z.B. Max Mustermann)
- ihre E-Mail-Adresse (z.B. max.mustermann@cw-net.de)
- ihr Passwort

ein.

| Konto für eine bes      | tehende E-Mail-Adresse | einrichten                                     |        | ×         |
|-------------------------|------------------------|------------------------------------------------|--------|-----------|
| lhr <u>N</u> ame:       | Vorname Nachname       | Ihr Name, wie er anderen Personen gezeigt wird |        |           |
| <u>E</u> -Mail-Adresse: | ich@example.com        | Bestehende E-Mail-Adresse                      |        |           |
| Passwort:               | Passwort               |                                                |        |           |
|                         | <u></u>                |                                                |        |           |
| Ne <u>u</u> e E-Mail-Ad | lresse erhalten        |                                                | Weiter | Abbrechen |

Klicken sie anschließend auf "Weiter".

Danach erscheint folgendes Fenster:

| Ihr <u>N</u> ame:                                                                           | Max Mustermann                                                                                          | Ihr Name, wie er anderen Personen gezeigt wird                                                           |  |
|---------------------------------------------------------------------------------------------|----------------------------------------------------------------------------------------------------|----------------------------------------------------------------------------------------------------|--|
| <u>E</u> -Mail-Adresse:                                                                     | ustermann@cw-net.de                                                                                     | Bestehende E-Mail-Adresse                                                                                |  |
| Passwort:                                                                                   | •••••                                                                                                   |                                                                                                    |  |
| Einstellungen wu                                                                            | irden durch Ausprobieren                                                                                | typischer Serverbezeichnungen gefunden                                                                   |  |
|                                                                                             |                                                                                                    |                                                                                                    |  |
| IMAP (Nach                                                                                  | richten auf dem Server sp                                                                               | eichern) OPOP3 (Nachrichten auf diesem Computer speichern)                                               |  |
| IMAP (Nach     Posteingangs-S                                                               | richten auf dem Server sp<br>Server: IMAP, mail.cw-n                                                    | eichern) OPOP3 (Nachrichten auf diesem Computer speichern)<br>et.de, STARTTLS                            |  |
| IMAP (Nach<br>Posteingangs-S<br>Postausgangs-S                                              | richten auf dem Server sp<br>Server: IMAP, mail.cw-n<br>Server: SMTP, smtp.cw-i                         | veichern) OPOP3 (Nachrichten auf diesem Computer speichern)<br>vet.de, STARTTLS<br>net.de, STARTTLS      |  |
| <ul> <li>IMAP (Nach<br/>Posteingangs-S</li> <li>Postausgangs-S</li> <li>Benutzer</li> </ul> | richten auf dem Server sp<br>Server: IMAP, mail.cw-n<br>Server: SMTP, smtp.cw-i<br>name: max.mustermani | veichern) OPOP3 (Nachrichten auf diesem Computer speichern)<br>.et.de, STARTTLS<br>net.de, STARTTLS<br>n |  |

Hier können sie zwischen IMAP und POP3 auswählen.

Anschließend auf "Manuell bearbeiten" klicken.

Wenn sie sich für IMAP entschieden haben, können Sie folgende Einstellungen übernehmen:

|                                              | scenence                             | -Mail-Adresse e                | iniciteit                                                                              |                   |    |                                           |                                                                             |   |
|----------------------------------------------|--------------------------------------|--------------------------------|----------------------------------------------------------------------------------------|-------------------|----|-------------------------------------------|-----------------------------------------------------------------------------|---|
| lhr <u>N</u> ame:                            | Max Mu                               | stermann                       | Ihr Name, wie er anderen Personen ge                                                   | zeigt wir         | rd |                                           |                                                                             |   |
| E-Mail-Adresse:                              | usterma                              | nn@cw-net.de                   | Bestehende E-Mail-Adresse                                                              |                   |    |                                           |                                                                             |   |
| Passwort:                                    | •••••                                | •••                            |                                                                                        |                   |    |                                           |                                                                             |   |
|                                              | Passv                                | vort speichern                 |                                                                                        |                   |    |                                           |                                                                             |   |
| Folgende Einstell                            | lungen wu                            | irden durch Test               | en des genannten Servers gefunden                                                      |                   |    |                                           |                                                                             |   |
|                                              |                                      |                                |                                                                                        |                   |    |                                           |                                                                             |   |
|                                              |                                      |                                | Server-Adresse                                                                         | Port              |    | SSL                                       | Authentifizierung                                                           |   |
| Posteingangs-S                               | Server: IN                           | MAP                            | Server-Adresse<br>mail.cw-net.de                                                       | Port<br>993       | ~  | SSL<br>SSL/TLS ~                          | Authentifizierung<br>Passwort, normal                                       | ~ |
| Posteingangs-S<br>Postausgangs-S             | Server: IN<br>Server: SM             | МАР<br>ИТР                     | Server-Adresse<br>mail.cw-net.de<br>mail.cw-net.de ~                                   | Port<br>993<br>25 | ~  | SSL SSL/TLS STARTTLS                      | Authentifizierung<br>Passwort, normal<br>Passwort, normal                   | ~ |
| Posteingangs-S<br>Postausgangs-S<br>Benutzen | Server: IN<br>Server: SM<br>name: Po | MAP<br>MTP<br>osteingangs-Serv | Server-Adresse<br>mail.cw-net.de<br>mail.cw-net.de<br>mail.cw-net.de<br>mail.cw-net.de | Port<br>993<br>25 | ~  | SSL SSL/TLS STARTTLS Postausgangs-Server: | Authentifizierung<br>Passwort, normal<br>Passwort, normal<br>max.mustermann | ~ |

## Posteingangs-Server:

- Server-Adresse: *mail.cw-net.de*
- Port: 993
- SSL: SSL/TLS
- Authentifizierung: Passwort, normal

#### Postausgangsserver:

- Server-Adresse: *mail.cw-net.de*
- Port: 25
- SSL: STARTTLS
- Authentifizierung: Passwort, normal

# Wenn sie sich für POP3 entschieden haben, können sie folgende Einstellungen übernehmen:

| In Hanner                        | Max Mu    | stermann         | Ihr Name, wie er anderen Pe      | rsonen ge | zeigt wir         | d |                     |   |                                                           |   |
|----------------------------------|-----------|------------------|----------------------------------|-----------|-------------------|---|---------------------|---|-----------------------------------------------------------|---|
| -Mail-Adresse:                   | usterma   | nn@cw-net.de     | Bestehende E-Mail-Adresse        |           |                   |   |                     |   |                                                           |   |
| Passwort:                        |           |                  |                                  |           |                   |   |                     |   |                                                           |   |
|                                  | Passv     | vort speichern   | r<br>Moorantalies: away          |           |                   |   |                     |   |                                                           |   |
| olgende Einstell                 | ungen wu  | irden durch Test | ten des genannten Servers gef    | unden     |                   |   |                     |   |                                                           |   |
|                                  |           |                  |                                  |           |                   |   |                     |   |                                                           |   |
|                                  |           |                  | Server-Adresse                   |           | Port              |   | SSL                 |   | Authentifizierung                                         |   |
| Posteingangs-S                   | erver: P  | OP3              | Server-Adresse                   |           | Port<br>995       | ~ | SSL<br>SSL/TLS      | ~ | Authentifizierung<br>Passwort, normal                     | ~ |
| Posteingangs-S<br>Postausgangs-S | ierver: P | OP3<br>MTP       | Server-Adresse<br>mail.cw-net.de | ~         | Port<br>995<br>25 | ~ | SSL/TLS<br>STARTTLS | ~ | Authentifizierung<br>Passwort, normal<br>Passwort, normal | ~ |

## Posteingangs-Server:

- Server-Adresse: mail.cw-net.de
- Port: 995
- SSL: SSL/TLS
- Authentifizierung: Passwort, normal

Postausgangs-Server:

- Server-Adresse: *mail.cw-net.de*
- Port: 25
- SSL: STARTTLS
- Authentifizierung: Passwort, normal

Anschließend klicken sie auf "Fertig".

| Thunderbird E-Mail - Lokale Ordner                                                                                                    |
|----------------------------------------------------------------------------------------------------|
| Konten                                                                                                    |
| 🌼 Konten-Einstellungen bearbeiten                                                                                                    |
| la Konto einrichten:                                                                                                    |
| 🖂 E-Mail 🛛 🗟 Chat 🖓 Newsgruppen 🕒 Feeds                                                                                                    |
| Einen neuen Kalender erstellen                                                                                                    |
| Erweiterte Funktionen         Image: State of the suchen         Image: State of the suchen         Image: State of the suchen         Image: State of the such of the such |
|                                                                                                    |

Jetzt ist ihr CW-Net Konto erfolgreich in Mozilla Thunderbird eingebunden.

Zum Verwalten der Einstellungen klicken sie auf ihr Postfach:

| 🖵 Abrufen 👻 🖍 Verfassen 👻 | 🖵 Chat 🙎 Adressbuch 🚫 Schlagwörter 🗸 🗑 Schnellfilter | Q Suchen <strg+k></strg+k> |  |  |  |  |
|---------------------------|------------------------------------------------------|----------------------------|--|--|--|--|
| max.mustermann@cw-net.de  | Thunderbird E-Mail - max.mustermann@cw               | -net.de                    |  |  |  |  |
| Papierkorb                |                                                      |                            |  |  |  |  |
| Papierkorb                | E-Mail                                               |                            |  |  |  |  |
| a Postausgang             | Nachrichten lesen                                    |                            |  |  |  |  |
|                           | Meue Nachricht verfassen                             |                            |  |  |  |  |
|                           |                                                      |                            |  |  |  |  |
|                           | Konten                                               |                            |  |  |  |  |
|                           | 🄅 Konten-Einstellungen bearbeiten                    |                            |  |  |  |  |
|                           | Konto einrichten:                                    |                            |  |  |  |  |
|                           | 🖂 E-Mail 🛛 🧠 Chat 🖓 Newsgruppen 🔕 Feeds              |                            |  |  |  |  |
|                           | Einen neuen Kalender erstellen                       |                            |  |  |  |  |

Anschließend auf **"Konten-Einstellungen bearbeiten"**. Dort finden sie alle Einstellungen die ihr Konto betreffen.